Siemens PLM Software

Greater China Technical Tips & News Hot Line:800-810-1970

2018-6-22

#### Siemens PLM Software 技術技巧及新聞

歡迎流覽《Siemens PLM Software 技術技巧及新聞》,希望它能成為 Siemens PLM Software 技術支援團隊將 Siemens PLM Software 最新產品更新、技術技巧及新聞傳遞給用戶的一種途徑

#### Date: 2018/06/22

#### **NX CAM Tips**

# 1. <u>如何把 CAM 裡定義的參數刀具輸出成實體模型?</u>

是的,你可以把 NX CAM 裡通過參數定義的加工刀具,輸出成為實體刀具模型。

- 1. 把 Operation Navigator 切換到 Machine Tool view.
- 2. 選擇刀具 toolà MB3à Objectà Export Part.

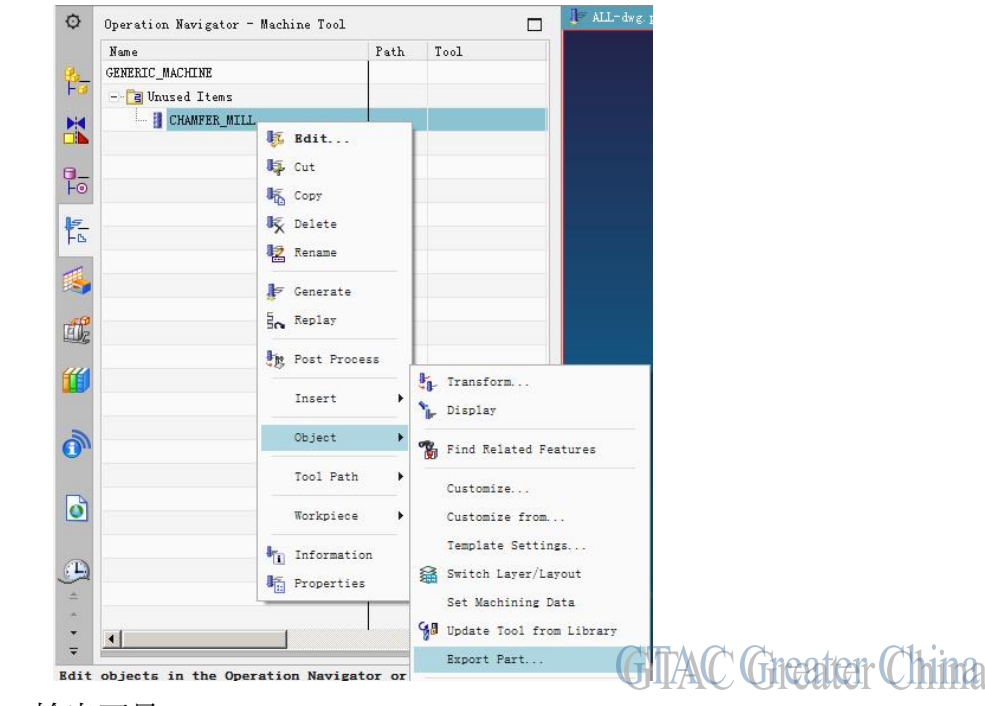

3. 選擇輸出檔案名,輸出刀具。

軟體會創建一個正常的 NX .prt 檔, 在檔裡會按照刀具參數, 創建一個相同的實體刀具模型。

### **Teamcenter Tips**

### 2. 如何通過工具刪除無效的訂閱物件

#### 問題:

如果你在 Teamcenter 中訂閱的目標物件被刪除,這個訂閱會變為無效的狀態 如何用工具清理這些無效的訂閱物件呢?

2018-6-22

### 方法:

OOTB 工具 purge\_invalid\_subscriptions 可以清理無效/過期的訂閱物件。只有系統管理員才可以運行這個工具。

刪除無效的訂閱。。

### purge\_invalid\_subscriptions -u=infodba -p=infodba -g=dba

刪除無效 & 過期的訂閱。

purge\_invalid\_subscriptions -u=infodba -p=infodba -g=dba -e

# **Tecnomatix Tips**

# 1. <u>Process Simulate V14 安裝在 4K 監視器上, 而且使用了最新的 NVIDIA</u> <u>驅動程式, 但是無法啟動.</u>

### 問題/症狀:

Process Simulate V14 安裝在 4K 監視器上,而且使用了最新的 NVIDIA 驅動程式,但是 無法啟動。NVIDIA 硬體型號是 Quadro M1000M。解析度設置為 3840 x 2160 (4K equivalent)。

# 解決方法:

使用一個比較老的版本的 NVIDIA 驅動程式。使用 Version 376.99 就可以使 Process Simulate 啟動。而且監視器的解析度是 3840 x 2160 (相當於 4K)。

Greater China ME&S Service Team PRC Helpdesk (Mandarin): 800-810-1970/021-22086635 Taiwan Helpdesk (Mandarin): 00801-86-1970 HK Helpdesk (Cantonese): 852-2230-3322 Global Technical Access Center: <u>http://www.siemens.com/gtac</u> Siemens PLM Software Web Site: <u>http://www.plm.automation.siemens.com/zh\_cn/</u>

此e-mail newsletter 僅提供給享有產品支援與維護的Siemens PLM 軟體使用者。當您發現問題或 希望棄訂,請發送郵件至 <u>helpdesk\_cn.plm@siemens.com</u>聯繫,如棄訂,請在標題列中注明"棄 訂"